«**Ата-ана» - «Оқушы»** байланысты әкімші немесе «Адамдар» блогындағы редактор құқықтары бар пайдаланушы, білім алушының өңдеу парақшасы арқылы жасауға болады.

## Туыстық қатынасты орнату үшін:

**Қадам 1.** Оқушы парақшасының өңдеу режиміне өтіп («Әкімшілік ету» / «Адамдар тізімі» / Аты-жөні), «Туысқандар» қойындысын ашу. Ашылған терезеде «Туысқанды қосу» батырмасына басу қажет.

| ••• Абр         | амова Елизаве        | та Викторовна           |                        |            |             |
|-----------------|----------------------|-------------------------|------------------------|------------|-------------|
| Қарап шығу      | Деректер Жетістіктер | Көшу Бұйрықтар Пайдалан | нушы аты және құпиясөз | Гуысқандар |             |
|                 | АТЫ-ЖӨНІ             | Заңды өкілі             |                        | Туы        | сқанды қосу |
| Аброс<br>25 жыл | имова Анастасия      | Ана                     |                        | 8          |             |

**Қадам 2.** Ұсынылған нұсқалардың арасында туысқанды қосу тәсілін таңдау:

- «Жаңа пайдаланушы» жүйеде жаңа пайдаланушыны жасауды көздейді;
- «Сіздің мектебіңізден» мектептің қызметкер және Ата-аналар тізімінен таңдау;
- «Басқа мектептен» жүйенің барлық пайдаланушылардан іздеу.

| Туысқанды қосу                                                                                                    |  |  |  |  |  |  |
|----------------------------------------------------------------------------------------------------|--|--|--|--|--|--|
| 1. Туысқанды қосу әдісі 2. Туысқанды қосу 3. Деректерді тексеру                                                                                    |  |  |  |  |  |  |
| • Туысқанды қосу әдісін таңдаңыз                                                                                                    |  |  |  |  |  |  |
| <ul> <li>Жаңа пайдаланушы.</li> <li>Туысқан әзірше Kundelik.kz пайдаланушысы ретінде тіркелмеген.</li> </ul>                                       |  |  |  |  |  |  |
| <ul> <li>Сіздің мектебіңізден.</li> <li>Туысқан мектеп пайдаланушыларының тізімінде бұрыннан бар (ата-ана немесе қызметкер ретінде).</li> </ul>    |  |  |  |  |  |  |
| <ul> <li>Басқа мектептен.</li> <li>Туысқан басқа мектепте тіркелген және сіз оның Kundelik.kz кіруге арналған пайдаланушы атын білесіз.</li> </ul> |  |  |  |  |  |  |
| Ары қарай>                                                                                                    |  |  |  |  |  |  |

## Қадам 3. Таңдалған тәсіл арқылы пайдаланушыны қосу.

**Қадам 4.** Туыстық қатынасты орнататын пайдаланушылар арасындағы деректерді тексеру. Туысқанның деректері «Туыстық түрі» тізімінде орналасады, қажет болған жағдайда туыстық түрін өзгертуге болады.

| Бала                 |                               | Туысқан        |                              |  |  |  |
|----------------------|-------------------------------|----------------|------------------------------|--|--|--|
| Сынып                | 6-a                           | Туыстық түрі   | Әке 🗸                        |  |  |  |
| АТЫ-ЖӨНІ             | Абрамова Елизавета Викторовна | Өке оқушы      |                              |  |  |  |
| Жынысы               | Әйел                          |                | Әке                          |  |  |  |
| Жас                  | 11 жыл                        | АТЫ-ЖӨНІ       | Ата                          |  |  |  |
| Туған күні           | 18 қараша 2008 ж.             | Жынысы         | Өгей әке<br>Корғаншы         |  |  |  |
| Email                | m.a-97@mail.ru                | Жас            | Камкоршы                     |  |  |  |
| Үй телефоны          | 333585                        | Туған күні     | Қорғаншы және қамқоршы орган |  |  |  |
| Ұялы телефон         | 77017221466                   | Ұпты           | Асыранды ата-ана             |  |  |  |
| Жұмыс телефоны       | 513990                        | жсн            |                              |  |  |  |
|                      |                               | Email          |                              |  |  |  |
|                      |                               | Vă zozodouu i  | -                            |  |  |  |
|                      |                               | тителефоны     | -                            |  |  |  |
|                      |                               | Ұялы телефон   | -                            |  |  |  |
|                      |                               | Жұмыс телефоны | -                            |  |  |  |
| < Артқа Байланыстыру |                               |                |                              |  |  |  |

**Қадам 5.** Өзгерістерді растау үшін «Байланыстыру» батырмасына басу қажет.

Ескерту: ата-ана өзінің жеке парақшасынан екі немесе одан да көп балаларының үлгерім деректерін қадағалау үшін, әкімшіге көрсетілген өзгерістерді барлық балалардың парақшалары арқылы жасау қажет.

Қосымша мұғалім / директор / әкімші парақшаларына балаларды қосуға болады. Мұндай жағдайда бір пайдаланушының парақшасы атаана және қызметкер ретінде мектепте тіркеледі.